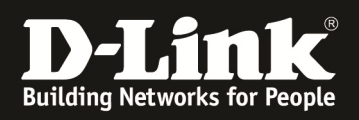

# HowTo: Einrichtung statisches Routing mit einem DGS-1500-xx

# [Voraussetzungen]

1. DGS-1500-xx mit aktueller Firmware 2.10.002 und höher

### [Szenario]

Ein DGS-1500-xx soll verschiedene Netzwerke lokal Routen, ein Internetzugang wird über ein entsprechendes Gateway zur Verfügung gestellt.

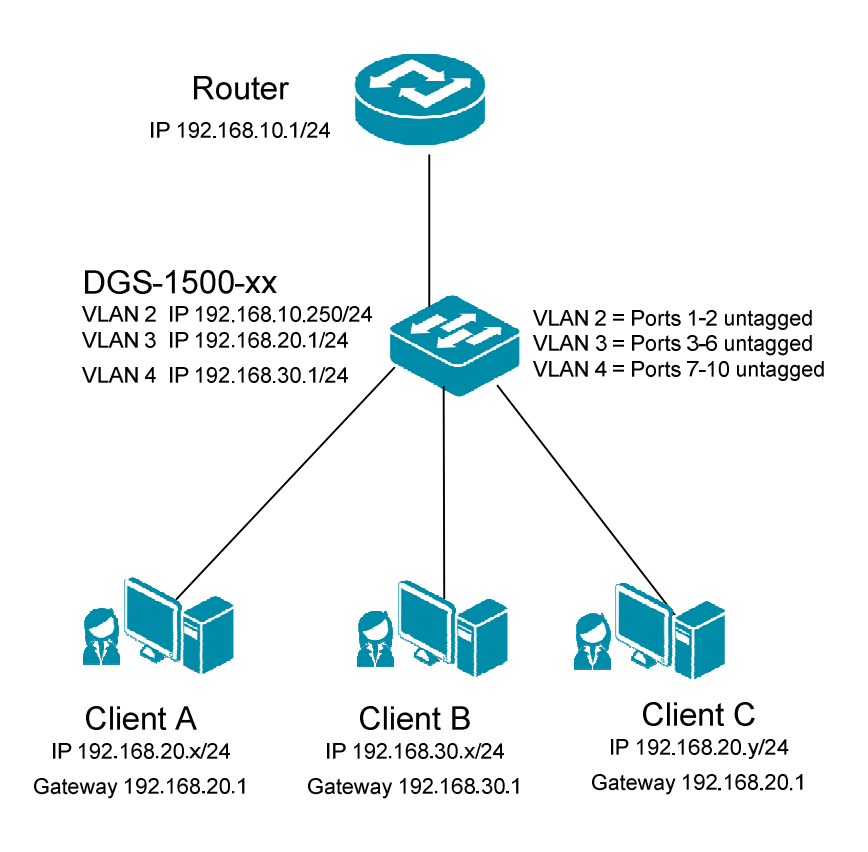

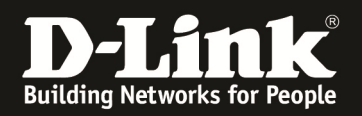

# [Vorbereitung]

- ⇒ Der DGS-1500-xx hat im Auslieferungszustand die Standard IP 10.90.90/8 sowie das Passwort "admin"
- ⇒ Bitte ändern Sie dies bei der Ersteinrichtung (Integration in Ihre bestehende Infrastruktur) des DGS-1500-xx in Ihrem Netzwerk, für die genaue Vorgehensweise der Einstellung der IP & des Benutzernamens schlagen Sie bitte im Handbuch (<u>ftp://ftp.dlink.de/dgs/</u>) nach
- Stellen Sie bitte sicher, dass Sie die aktuellste Firmware f
  ür den DGS-1500-xx installiert haben (<u>ftp://ftp.dlink.de/dgs/</u>)
- ⇒ Beachten Sie die Unterschiede bezüglich 802.1Q tagged und untagged VLAN
- ⇒ Bitte beachten Sie, dass das "default" VLAN (VLAN ID 1) nicht routbar ist
- ⇒ Bitte beachten Sie, dass Sie nur auf das jeweilige IP Interface f
  ür das eigene VLAN zugreifen k
  önnen

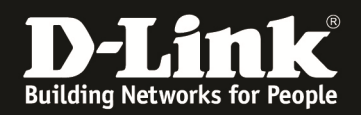

# [Anlegen der VLANs]

- 1.) Gehen Sie in das Menü VLAN und auf das Untermenü 802.1Q VLAN
  - a. Stellen Sie sicher, dass Sie "Asymetric VLAN" deaktiviert haben
    - b. Mittels "Add" können Sie zusätzliche VLANs anlegen

| DGS-1500-28<br>ਦਿ∵                 | 802.1  | Q VLAN Setting         | js            |          |        |           | Safeguard |
|------------------------------------|--------|------------------------|---------------|----------|--------|-----------|-----------|
| VLAN<br>802.1Q VLAN<br>VLAN Status | Asymm  | ietric VLAN [Example   | ] 🔘 Enabled   | Disabled |        |           | Apply     |
| E GVRP                             | Totals | tatic VI AN entries: 1 |               |          |        |           |           |
| Auto Surveillance VLAN             | / Maxi | mum 4094 entries.      |               |          |        |           | Add       |
| € 2 Functions                      | VID    | VLAN Name              | Advertisement | Untagged | Tagged | Forbidden | Delete    |
| L3 Functions                       | 1      | default                | Disabled      | 01-28    |        |           | Delete    |
| e 🖉 QoS                            |        |                        |               |          |        |           |           |
| E Security                         |        |                        |               |          |        |           |           |
|                                    |        |                        |               |          |        |           |           |
|                                    |        |                        |               |          |        |           |           |
| H-Monitoring                       |        |                        |               |          |        |           |           |
|                                    |        |                        |               |          |        |           |           |
|                                    |        |                        |               |          |        |           |           |

- c. Geben Sie bei VID die entsprechende VLAN ID (z.B. 2) ein
- d. Geben Sie bei VLAN Name den entsprechenden VLAN Namen (z.B. Transfer) ein
- e. Fügen Sie dem VLAN noch keine Ports hinzu
- f. Bestätigen Sie die Eingabe mit "Apply"

| DGS-1500-28                                                                                  | VID Settings          |             |    |        |    |    |    |    |    |    |    |    | _   | S  | afeg | uard |
|----------------------------------------------------------------------------------------------|-----------------------|-------------|----|--------|----|----|----|----|----|----|----|----|-----|----|------|------|
| VLAN                                                                                         | VID                   | 2           |    |        |    |    |    |    |    |    |    |    |     |    |      |      |
|                                                                                              | VLAN Name             | Transfer    |    |        |    |    |    |    |    |    |    |    |     |    |      |      |
| Voice VLAN     Auto Surveillance VLAN                                                        | VLAN<br>Advertisement | © Enabled   | Di | isable | d  |    |    |    |    |    |    |    |     |    |      |      |
| E- E L2 Functions                                                                            | Aaximum 20 🖉          | characters. |    |        |    |    |    |    |    |    | (  | В  | ack |    | App  | oly  |
|                                                                                              | Port                  | Select All  | 01 | 02     | 03 | 04 | 05 | 06 | 07 | 08 | 09 | 10 | 11  | 12 | 13   | 14   |
| E Security                                                                                   | Untagged              |             |    |        |    |    |    |    |    |    |    |    |     |    |      |      |
| AAA 📷                                                                                        | Tagged                |             |    |        |    |    |    |    |    |    |    |    |     |    |      |      |
| ACL                                                                                          | Forbidden             | AII         |    |        |    |    |    |    |    |    |    |    |     |    |      |      |
| SNMP     SNMP     Monitoring                                                                 | Not member            | All         | ٢  | ٢      | ٢  | ۲  | ۲  | ۲  | ٢  | ٢  | ٢  | ٢  | ٢   | ٢  | ۲    | ٢    |
|                                                                                              | Port                  | Select All  | 15 | 16     | 17 | 18 | 19 | 20 | 21 | 22 | 23 | 24 | 25  | 26 | 27   | 28   |
|                                                                                              | Untagged              |             |    |        |    |    |    |    |    |    |    |    |     |    |      |      |
|                                                                                              | Tagged                | AII         |    |        |    |    |    |    |    |    |    |    |     |    |      |      |
|                                                                                              | Forbidden             | AII         |    |        |    |    |    |    |    |    |    |    |     |    |      |      |
| Anno den anno 1990 an 1990<br>Anno 1990 anno 1990 anno 1990<br>Anno 1990 anno 1990 anno 1990 | Not member            | AII         | ۲  | ۲      | ۲  | ۲  | ۲  | ۲  | ۲  | ۲  | ۲  | ۲  | ۲   | ۲  | ٥    | ۲    |

g. Wiederholen Sie die Schritte "C" – "F" um alle entsprechenden VLANs anzulegen

| DGS-1500-28                                                                                                    | 802.1   | Q VLAN Setting        | S             |          |        |           | Safeguard |
|----------------------------------------------------------------------------------------------------|---------|-----------------------|---------------|----------|--------|-----------|-----------|
| VLAN                                                                                                    | Asymn   | netric VLAN [Example] | © Enabled     | Oisabled |        |           | Apply     |
|                                                                                                    | Total s | tatic VLAN entries: 4 |               |          |        |           | Add       |
| € ≦ L2 Functions                                                                                                    | VID     | VLAN Name             | Advertisement | Untagged | Tagged | Forbidden | Delete    |
| E L3 Functions                                                                                                    | 1       | default               | Disabled      | 01-28    |        |           | Delete    |
| € ··· 💭 QoS                                                                                                    | 2       | Transfer              | Disabled      |          |        |           | Delete    |
|                                                                                                    | 3       | Client A_C            | Disabled      |          |        |           | Delete    |
| ACL                                                                                                    | 4       | Client B              | Disabled      |          |        |           | Delete    |
| <ul> <li>Image: Simple set of the set of the set o</li></ul> |         |                       |               |          |        |           |           |

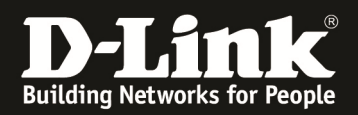

- 2.) Fügen Sie Ports den VLANs hinzu
  - a. Gehen Sie die VID 1 und entfernen Sie alle nicht benötigten Ports (not memeber)
  - b. Beachten Sie, dass Sie den Port, an dem Ihr Client angeschlossen ist weiterhin im VLAN VID 1 bleiben muss
  - c. Bestätigen Sie die Eingabe mit "Apply"

| 1500-28<br>stem                                                  | VID Settin                                                                                                    | gs                                                                                                    |                                                                    |                                    |                       |              |         |         |         |         |                  | -       | ) s  | afeg                                                      | uar         |
|------------------------------------------------------------------|----------------------------------------------------------------------------------------------------|----------------------------------------------------------------------------------------------------|--------------------------------------------------------------------|------------------------------------|-----------------------|--------------|---------|---------|---------|---------|------------------|---------|------|-----------------------------------------------------------|-------------|
| AN<br>802.1Q VLAN<br>VLAN Status                                 | VID<br>VLAN Name                                                                                                 | 1<br>default                                                                                            |                                                                    |                                    |                       |              |         |         |         |         |                  |         |      |                                                           |             |
| GVRP<br>Voice VLAN                                               | Advertisemer                                                                                                    | nt 📀 Enabled                                                                                            | d 💿 Di                                                             | sabled                             |                       |              |         |         |         |         |                  |         |      |                                                           |             |
| to Surveillance VLAN                                             | 🥒 Maximum                                                                                                    | 20 characters.                                                                                          |                                                                    |                                    |                       |              |         |         |         | 1       | E                | Back    |      | Арр                                                       | ly          |
| s<br>s                                                           | Port                                                                                                    | Select All                                                                                              | 01                                                                 | 02                                 | 03 0                  | 4 05         | 06      | 07      | 08      | 09      | 10               | 11      | 12   | 13                                                        | 14          |
|                                                                  | Untagged                                                                                                    |                                                                                                    | 0                                                                  | $\odot$                            | 0                     |              | $\odot$ | $\odot$ | $\odot$ | $\odot$ | 0                | $\odot$ | 0    | $\odot$                                                   | $\odot$     |
|                                                                  | Tagged                                                                                                    | All                                                                                                    | $\odot$                                                            | $\odot$                            | 0                     |              | 0       | 0       | $\odot$ | 0       | 0                | 0       | 0    | $\odot$                                                   | 0           |
|                                                                  | Forbidden                                                                                                    | All                                                                                                    |                                                                    |                                    |                       |              |         |         |         |         |                  |         |      |                                                           |             |
|                                                                  | Not Member                                                                                                    | All                                                                                                    | ٥                                                                  | ٢                                  | •                     |              | ٢       | ٢       | ٢       | •       | ٢                | ٢       | ٢    | ٢                                                         | 0           |
|                                                                  | Port                                                                                                    | Select All                                                                                              | 15                                                                 | 16                                 | 17 1                  | 8 19         | 20      | 21      | 22      | 23      | 24               | 25      | 26   | 27                                                        | 28          |
|                                                                  | Untagged                                                                                                    | All                                                                                                    | 0                                                                  | $\odot$                            | 0                     |              | 0       | 0       | $\odot$ | ۲       | ۲                | 0       | 0    | $\odot$                                                   | 0           |
|                                                                  | Tagged                                                                                                    | All                                                                                                    | 0                                                                  | $\overline{\mathbf{O}}$            | 0                     |              | 0       | 0       | $\odot$ | 0       | 0                | 0       | 0    | $\odot$                                                   | 0           |
|                                                                  | Forbidden                                                                                                    | All                                                                                                    | 0                                                                  | $\odot$                            | 0                     |              | 0       | 0       | 0       | 0       | 0                | 0       | 0    | $\odot$                                                   | 0           |
|                                                                  | Not Member                                                                                                    | All                                                                                                    | 0                                                                  | 0                                  | 0                     |              | 0       | 0       | 0       |         | 6                | 0       | 0    | 0                                                         | 0           |
|                                                                  |                                                                                                    |                                                                                                    |                                                                    |                                    |                       |              |         |         |         |         |                  |         |      |                                                           |             |
|                                                                  | 802.1Q VL                                                                                                    | AN Settings                                                                                             | © Ena                                                              | abled                              | Disa                  | ıbled        | _       | _       | _       |         | _                |         | Se   | i <b>feg</b><br>App                                       | uaro        |
| re VI AN                                                         | 802.1Q VL<br>Asymmetric VL<br>Total static VL                                                                    | AN Settings<br>AN [Example]<br>AN entries: 4                                                            | © Ena                                                              | abled                              | O Disa                | ibled        | -       | _       | _       |         | -                | •       | ) S= | App<br>Add                                                | Uaro<br>Iy  |
|                                                                  | 802.1Q VL<br>Asymmetric VI<br>Total static VI<br>Maximum 4<br>VID VLAN                                           | AN Settings<br>AN [Example]<br>AN entries: 4<br>.094 entries.<br>J Name                                 | ◯ Ena                                                              | abled<br>emen <u>t</u>             | Disa                  | bled         | Ta      | gged_   |         | For     | rbidd <u>e</u> r | 1       |      | App<br>Add<br>Add                                         | uar<br>ly   |
|                                                                  | 802.1Q VL<br>Asymmetric VI<br>Total static VI<br>Maximum 4<br>VID VLAN<br>1 defa                                 | AN Settings<br>AN [Example]<br>AN entries: 4<br>094 entries.<br>UName<br>uit                            | ) Ena                                                              | abled<br>ement                     | Disa     Untage 23-24 | ibled<br>jed | Ta      | jged    |         | For     | rbidder          | 1       |      | App<br>App<br>Add<br>Delete                               | Utar<br>ly  |
|                                                                  | 802.1Q VL<br>Asymmetric VI<br>Total static VI<br>Maximum 4<br>VID VLAN<br>1 defa<br>2 Tran                       | AN Settings<br>AN (Example)<br>AN entries: 4<br>094 entries.<br>Name<br>uit<br>sfer                     | © Ena<br>Advertise<br>Disabler<br>Disabler                         | abled<br>ement<br>d                | Disa     Untage 23-24 | ibled<br>jed | Та      | jged    |         | For     | rbidder          | 1       |      | App<br>Add<br>Delete<br>Delete                            |             |
|                                                                  | 802.1Q VL<br>Asymmetric VI<br>Total static VI<br>Maximum 4<br>VID VLAN<br>1 defa<br>2 Tran<br>3 Clier            | AN Settings<br>AN [Example]<br>AN entries: 4<br>094 entries.<br>Name<br>uit<br>sfer<br>nt A_C           | C Ena<br>Advertise<br>Disabler<br>Disabler<br>Disabler             | abled<br>ement<br>d<br>d           | Disa     Untage 23-24 | bled<br>jed  | Та      | jged    |         | For     | rbidder          | 1       |      | App<br>App<br>Add<br>Delete<br>Delete<br>Delete           |             |
|                                                                  | 802.1Q VL<br>Asymmetric VL<br>Total static VL<br>Maximum 4<br>VID VLAN<br>1 defa<br>2 Tran<br>3 Clier<br>4 Clier | AN Settings<br>AN [Example]<br>AN entries: 4<br>094 entries.<br>4 Name<br>uit<br>sfer<br>nt A_C<br>nt B | C Ena<br>Advertise<br>Disableo<br>Disableo<br>Disableo<br>Disableo | abled<br>ement<br>d<br>d<br>d      | Disa     Untage 23-24 | ibled        | Та      | 1ged    |         | For     | rbiddet          | 1       |      | App<br>Add<br>Delete<br>Delete<br>Delete<br>Delete        | U (ar<br>ly |
| YLAN<br>atus<br>AN<br>veillance VLAN<br>S<br>S                   | 802.1Q VL<br>Asymmetric VI<br>Total static VI<br>Maximum 4<br>VID VLAN<br>1 defa<br>2 Tran<br>3 Clier<br>4 Clier | AN Settings<br>AN [Example]<br>AN entries: 4<br>094 entries.<br>UName<br>uit<br>sfer<br>nt A_C<br>nt B  | © Ena<br>Disabler<br>Disabler<br>Disabler                          | abled<br>ement<br>d<br>d           | Disa     Untagg 23-24 | bled         | Ta      | gged    |         | For     | bidder           | 1       |      | App<br>App<br>Add<br>Delete<br>Delete<br>Delete<br>Delete |             |
| 28<br>I Status<br>S<br>VLAN<br>Surveillance VLAN<br>ions<br>ions | 802.1Q VL<br>Asymmetric VI<br>Total static VI<br>Maximum 4<br>VID VLAN<br>1 defa<br>2 Tran<br>3 Clier<br>4 Clier | AN Settings                                                                                             | ○ Ena Advertise Disablee Disablee Disablee                         | abled<br>ement<br>d<br>d<br>d<br>d | Disa     Untagg 23-24 | ibled        | Ta      | 1ged    |         | For     | bidder           | 1       |      | App<br>Add<br>Delete<br>Delete<br>Delete                  |             |

- d. Fügen Sie nun dem VLAN VID 2 entsprechend Ports hinzu
- e. Bestätigen Sie die Eingabe mit "Apply"

| ▶ DGS-1500-28<br>⊕-jji System         | VID Settings                                      |                                          |     |            |         |         |         |         |         |         |         |         | _       | S       | afeg    | uard    |
|---------------------------------------|---------------------------------------------------|------------------------------------------|-----|------------|---------|---------|---------|---------|---------|---------|---------|---------|---------|---------|---------|---------|
| VLAN                                  | VID<br>VLAN Name<br>Advertisement<br>Maximum 20 c | 2<br>Transfer<br>© Enabled<br>haracters. | O   | isable     | d       |         |         |         |         |         |         | E       | lack    |         | Арр     | Jy      |
| L2 Functions                          | Port                                              | Select All                               | 01  | 02         | 03      | 04      | 05      | 06      | 07      | 08      | 09      | 10      | 11      | 12      | 13      | 14      |
| • QoS                                 | Untagged                                          | All                                      | ۲   | ۲          | 0       | 0       | $\odot$ | $\odot$ | 0       | $\odot$ | $\odot$ | $\odot$ | 0       | $\odot$ | 0       | $\odot$ |
| 🖶 🚰 Security                          | Tagged                                            | All                                      | 0   | $\bigcirc$ | $\odot$ | $\odot$ | 0       | 0       | $\odot$ | 0       | 0       | 0       | $\odot$ | $\odot$ | $\odot$ | $\odot$ |
| 🗄 🎬 AAA                               | Forbidden                                         | All                                      | 0   | 0          | 0       |         | 0       | 0       | 0       | 0       | 0       | 0       |         | 0       | 0       |         |
| I ACL                                 | Not Member                                        |                                          |     |            |         |         |         |         |         |         |         |         |         |         |         |         |
| SNMP     Monitoring                   | Devi                                              |                                          | 4.5 | 4.0        | 4.7     | 4.0     | 4.0     | 20      | 24      | 22      | 22      | 24      | 25      | 20      | 07      | 20      |
| i i i i i i i i i i i i i i i i i i i | Lintegrand                                        | Select All                               |     |            |         |         | 19      | 20      |         | 22      | 23      | 24      | 20      | 20      | 21      | 20      |
|                                       | Ontagged                                          |                                          |     |            |         |         |         |         |         |         |         |         |         |         |         |         |
|                                       | Tagged                                            | All                                      | 0   |            |         |         |         |         |         |         |         |         |         |         |         |         |
| and and and and a t                   | Forbidden                                         |                                          |     |            |         |         |         |         |         |         |         |         |         |         |         |         |
|                                       | Not Member                                        | All                                      | 0   | ۲          | 0       | 0       | ۲       | ۲       | ۲       | ۲       | ۲       | ۲       | 0       | ۲       | 0       | ۲       |

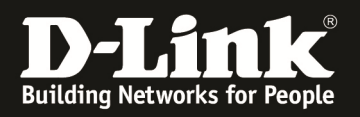

| DGS-1500-28                        | 802.1    | Q VLAN Setting       | 5             |          |        |           | Safeguard |
|------------------------------------|----------|----------------------|---------------|----------|--------|-----------|-----------|
| VLAN<br>802.1Q VLAN<br>VLAN Status | Asymm    | etric VLAN [Example] | O Enabled     | Oisabled |        |           | Apply     |
|                                    | Total st | atic VLAN entries: 4 |               |          |        |           | bbA       |
| Auto Surveillance VLAN             | 🥕 Maxir  | mum 4094 entries.    |               |          |        |           |           |
| 🔄 🃁 L2 Functions                   | VID      | VLAN Name            | Advertisement | Untagged | Tagged | Forbidden | Delete    |
| 🔄 🃁 L3 Functions                   | 1        | default              | Disabled      | 23-24    |        |           | Delete    |
| 🔁 🎬 QoS                            | 2        | Transfer             | Disabled      | 01-02    |        |           | Delete    |
| 🔁 🎬 Security                       | -        |                      |               | 01 02    |        |           | Delete    |
| 🗄 🚎 AAA                            | 3        | Client A_C           | Disabled      |          |        |           | Delete    |
| 🔄 🎬 ACL                            | 4        | Client B             | Disabled      |          |        |           | Delete    |
| 🔄 🎬 SNMP                           |          |                      |               |          |        |           |           |
| 🛓 👕 Monitoring                     |          |                      |               |          |        |           |           |

f. Wiederholen Sie die Schritte "D" – "D" um allen entsprechenden VLANs Ports zuzuweisen

| DGS-1500-28                  | 802.10   | Q VLAN Setting       | js            |          |        |           | Safeguard |
|------------------------------|----------|----------------------|---------------|----------|--------|-----------|-----------|
| VLAN                         | Asymme   | etric VLAN [Example] | 🗢 Enabled     | Disabled |        |           | Apply     |
| ● I GVRP<br>I GVRP<br>I GVRP | Total st | atic VLAN entries: 4 |               |          |        |           | Add       |
|                              | 🥒 Maxir  | num 4094 entries.    |               |          |        |           |           |
| 🗄 🃁 L2 Functions             | VID      | VLAN Name            | Advertisement | Untagged | Tagged | Forbidden | Delete    |
| 🖻 🃁 L3 Functions             | 1        | default              | Disabled      | 23-24    |        |           | Delete    |
| 🔁 📁 QoS                      | 2        | Transfer             | Disabled      | 01-02    |        |           | Delete    |
| 🔁 📁 Security                 | -        | Client 8 C           | Dischlad      | 00.00    |        |           | Delete    |
| 🔁 🎬 AAA                      | 2        | Client A_C           | Disapled      | 03-00    |        |           | Delete    |
| 🖲 🎬 ACL                      | 4        | Client B             | Disabled      | 07-10    |        |           | Delete    |
| 🔄 🎬 SNMP                     |          |                      |               |          |        |           |           |
| 🟟 🕋 Monitorina               |          |                      |               |          |        |           |           |

#### [Anlegen der IP Interfaces und Zuweisung zu den entsprechenden VLANs]

- 3.) Gehen Sie in das Menü L3 Functions und auf das Untermenü IP Interface
  - a. Bei Interface Name können Sie die Bezeichnung für das IP Interface (z.B. IP\_Trans) anlegen
  - b. Bei VLAN Name müssen Sie das entsprechend in Punkt 1 angelegte VLAN (z.B. Transfer) dem IP Interface zuweisen
  - c. Bei IPv4 Adresse weisen Sie dem IP Interface die entsprechende IP-Adresse zu (z.B. 192.168.10.250)
  - d. Bei Netmask weisen Sie die entsprechende Subnetzmaske (z.B. /24 = 255.255.255.0) zu
  - e. Bei Interface Admin State können Sie das IP Interface an-/abschalten
  - f. Mit "Add" fügen Sie die Einstellungen dem System hinzu

| È DGS-1500-28<br>È ≝≦System                                                                                                    | IP Interface                                                              | Setting  | S             |                      |           |                |            |      | Safeguard |
|----------------------------------------------------------------------------------------------------|---------------------------------------------------------------------------|----------|---------------|----------------------|-----------|----------------|------------|------|-----------|
| VLAN     L2 Functions     L2 Functions     L94 Functions     Profit Neighbor Settings     Profit Neighbor Settings     Profit Static Route     Prof Static Route     Prof Static Route     Prof Static Route     Profit Setting Table Finder     Profit Setting Table Finder     Single IP Manangement     Gos | Interface Name<br>VLAN Name<br>IPv4 Address<br>Netmask<br>Interface Admin | State    | 24 (2<br>Enab | 55.255.255.0)<br>led |           |                |            | G    | Add       |
| er j Security<br>∎ j AAA                                                                                                    | Interface Name                                                            | VLAN Nar | ne            | IPv4 Address         | Netmask   | Admin<br>State | Link State | IPv6 | Delete    |
|                                                                                                    | System                                                                    | default  |               | 10.90.90.90          | 255.0.0.0 | Enabled        | Link Up    | IPv6 | Delete    |

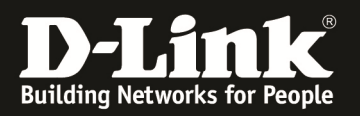

| DGS-1500-28                                                                                                    | ID Interface                                                                                                    | Settings                                                       |                                                                            |                                      |                                      |                                    | 6                    | Cofoguard                         |
|----------------------------------------------------------------------------------------------------|----------------------------------------------------------------------------------------------------|----------------------------------------------------------------|----------------------------------------------------------------------------|--------------------------------------|--------------------------------------|------------------------------------|----------------------|-----------------------------------|
| 🗈 📁 System                                                                                                    | IF Interface                                                                                                    | Settings                                                       |                                                                            |                                      |                                      |                                    |                      | - Saleguaru                       |
| 🖅 📁 VLAN                                                                                                    |                                                                                                    |                                                                |                                                                            |                                      |                                      |                                    |                      |                                   |
| L2 Functions                                                                                                    | Interface Name                                                                                                    | IP_                                                            | _Trans                                                                     |                                      |                                      |                                    |                      |                                   |
| IP Interface                                                                                                    | VLAN Name                                                                                                    | Tra                                                            | ansfer                                                                     |                                      |                                      |                                    |                      |                                   |
| IPv6 Neighbor Settings                                                                                                    | IPv4 Address                                                                                                    | 19                                                             | 92.168.10.250                                                              |                                      |                                      |                                    |                      |                                   |
| IPv4 Static Route                                                                                                    | Netmask                                                                                                    | 24                                                             | 4 (255,255,255,0)                                                          | <b>•</b>                             |                                      |                                    |                      |                                   |
|                                                                                                    | Interface Admin                                                                                                    |                                                                | inabled                                                                    | -                                    |                                      |                                    |                      |                                   |
|                                                                                                    | Interface Autom                                                                                                    |                                                                | nabieu                                                                     |                                      |                                      |                                    |                      |                                   |
| 🖶 📁 ARP                                                                                                    |                                                                                                    |                                                                |                                                                            |                                      |                                      |                                    |                      |                                   |
| i aus                                                                                                    | 🥒 Maximum 4 e                                                                                                    | entries                                                        |                                                                            |                                      |                                      |                                    |                      |                                   |
| E Security                                                                                                    | Interface Name                                                                                                    | VLAN Name                                                      | e IPv4 Address                                                             | Netmask                              | Admin                                | Link State                         | IPv6                 | Delete                            |
| H AAA<br>H ACL                                                                                                    | System                                                                                                    | dofault                                                        | 10.00.00.00                                                                | 255.0.0.0                            | State                                | LinkUn                             | IDu4                 | Delete                            |
| SNMP                                                                                                    | System                                                                                                    | Uelault                                                        | 10.30.30.30                                                                | 233.0.0.0                            | Enabled                              | Link Op                            | LE VO                | Delete                            |
| i≟jj Monitoring                                                                                                    |                                                                                                    |                                                                |                                                                            |                                      |                                      |                                    |                      |                                   |
|                                                                                                    |                                                                                                    |                                                                |                                                                            |                                      |                                      |                                    |                      |                                   |
|                                                                                                    |                                                                                                    |                                                                |                                                                            |                                      |                                      |                                    |                      |                                   |
| CGS-1500-28                                                                                                    |                                                                                                    |                                                                |                                                                            |                                      |                                      |                                    |                      |                                   |
| DGS-1500-28                                                                                                    | IP Interface                                                                                                    | Settings                                                       |                                                                            |                                      |                                      |                                    | •                    | Safeguard                         |
| DGS-1500-28<br>P-20 System<br>P-20 VLAN                                                                                                    | IP Interface                                                                                                    | Settings                                                       |                                                                            |                                      |                                      |                                    | •                    | Safeguard                         |
| DGS-1500-28<br>System<br>VLAN<br>L2 Functions                                                                                                    | IP Interface                                                                                                    | Settings                                                       |                                                                            |                                      | -                                    | -                                  | •                    | Safeguard                         |
| DGS-1500-28<br>System<br>VLAN<br>L2 Functions<br>P L3 Functions                                                                                                    | IP Interface<br>Interface Name<br>VLAN Name                                                                                                    | Settings                                                       |                                                                            |                                      |                                      |                                    | •                    | Safeguard                         |
| DGS-1500-28<br>System<br>VLAN<br>L2 Functions<br>Pinterface<br>Pire Chain Ports                                                                                                    | IP Interface<br>Interface Name<br>VLAN Name<br>IPv4 Address                                                                                      | Settings                                                       |                                                                            |                                      |                                      |                                    | •                    | Safeguard                         |
| DGS-1500-28<br>System<br>L2 Functions<br>PM System<br>PM System<br>PM System<br>PM System<br>PM System<br>PM Static Route<br>PM Static Route<br>PM System Settings<br>PM Static Route                                                                                                    | IP Interface<br>Interface Name<br>VLAN Name<br>IPv4 Address<br>Netmask                                                                           | Settings                                                       | (255.255.255.0)                                                            |                                      |                                      |                                    | •                    | Safeguard                         |
| DGS-1500-28<br>System<br>VLAN<br>L2 Functions<br>IP Interface<br>IPv6 Neighbor Settings<br>IPv4 Static Route<br>IPv6 Static Route<br>IPv6 Static Route                                                                                                    | IP Interface<br>Interface Name<br>VLAN Name<br>IPv4 Address<br>Netmask<br>Interface Admin                                                        | Settings                                                       | (255.255.255.0)<br>nabled                                                  |                                      |                                      |                                    | •                    | Safeguard                         |
| DGS-1500-28<br>System<br>VLAN<br>L2 Functions<br>IP Interface<br>IPv6 Neighbor Settings<br>IPv4 Static Route<br>IPv6 Static Route<br>IPv6 Static Route<br>IPv6 Static Route<br>IPv6 Static Route<br>IPv6 Static Route<br>IPv6 Static Route<br>IPv6 Routing Table Finder                                                                                                    | IP Interface<br>Interface Name<br>VLAN Name<br>IPv4 Address<br>Netmask<br>Interface Admin                                                        | Settings                                                       | (255.255.255.0)<br>nabled                                                  |                                      |                                      |                                    | •                    | Safeguard                         |
| DGS-1500-28<br>System<br>L2 Functions<br>IP Interface<br>IPv6 Neighbor Settings<br>IPv4 Static Route<br>IPv6 Static Route<br>IPv6 Static Route<br>IPv6 Static Route<br>IPv6 Static Route<br>Single IP Manangement                                                                                                    | IP Interface<br>Interface Name<br>VLAN Name<br>IPv4 Address<br>Netmask<br>Interface Admin                                                        | Settings                                                       | (255.255.255.0)<br>nabled                                                  |                                      |                                      |                                    | •                    | Add                               |
| DGS-1500-28<br>System<br>L2 Functions<br>IP Interface<br>IPv6 Neighbor Settings<br>IPv4 Static Route<br>IPv6 Static Route<br>IPv6 Static Route<br>IPv6 Static Route<br>IPv6 Static Route<br>Single IP Manangement<br>QOS                                                                                                    | IP Interface<br>Interface Name<br>VLAN Name<br>IPv4 Address<br>Netmask<br>Interface Admin                                                        | Settings                                                       | (255.255.255.0)<br>nabled                                                  |                                      |                                      |                                    | •                    | Add                               |
| DGS-1500-28<br>System<br>VLAN<br>L2 Functions<br>IP Interface<br>IPv6 Neighbor Settings<br>IPv6 Neighbor Settings<br>IPv6 Static Route<br>IPv6 Static Route<br>IPv6 Static Route<br>IPv6 Static Route<br>IPv6 Static Route<br>IPv6 Static Route<br>Single IP Manangement<br>QoS<br>Security<br>AAA                                                                                                    | IP Interface<br>Interface Name<br>VLAN Name<br>IPv4 Address<br>Netmask<br>Interface Admin                                                        | Settings<br>24<br>State En                                     | (255.255.255.0)<br>nabled                                                  | ↓<br>Netmask                         | Admin                                | Link State                         | IPv6                 | Add                               |
| DGS-1500-28<br>System<br>VLAN<br>L2 Functions<br>IP Interface<br>IPv6 Neighbor Settings<br>IPv6 Neighbor Settings<br>IPv6 Static Route<br>IPv6 Static Route<br>IPv6 Static Route<br>IPv6 Static Route<br>IPv6 Static Route<br>IPv6 Static Route<br>Single IP Manangement<br>QoS<br>Security<br>AAA<br>ACL                                                                                                    | IP Interface<br>Interface Name<br>VLAN Name<br>IPv4 Address<br>Netmask<br>Interface Admin<br>Maximum 4 e<br>Interface Name<br>System             | Settings<br>24<br>State En<br>ntries.<br>VLAN Name<br>default  | (255.255.255.0)<br>habled                                                  | Netmask<br>255.0.0                   | Admin<br>State<br>Enabled            | Link State<br>Link Up              | IPv6                 | Add Delete                        |
| DGS-1500-28<br>System<br>VLAN<br>L2 Functions<br>IP V6 Static Route<br>IP V6 Static Route<br>IP V6 Static Route<br>IP V6 Static Route<br>IP V6 Static Route<br>Single IP Manangement<br>QOS<br>Security<br>AAA<br>ACL<br>SMMP                                                                                                    | IP Interface<br>Interface Name<br>VLAN Name<br>IPv4 Address<br>Netmask<br>Interface Admin<br>Maximum 4 e<br>Interface Name<br>System<br>IP_Trans | Settings<br>24<br>State En<br>vLAN Name<br>default<br>Transfer | (255.255.255.0)<br>habled<br>IPv4 Address<br>10.90.90.90<br>192.168.10.250 | Netmask<br>255.0.00<br>255.255.255.0 | Admin<br>State<br>Enabled<br>Enabled | Link State<br>Link Up<br>Link Down | IPv6<br>IPv6<br>IPv6 | Add<br>Delete<br>Delete           |
| DGS-1500-28<br>System<br>VLAN<br>L2 Functions<br>IP v6 Neighbor Settings<br>IP v6 Neighbor Settings<br>IP v6 Neighbor Settings<br>IP v4 Static Route<br>IP v6 Static Route<br>IP v6 static Route<br>IP v6 static Route<br>IP v6 static Route<br>IP v6 static Route<br>IP v6 static Route<br>IP v6 static Route<br>IP v6 v6 static Route<br>IP v6 v6 static Route<br>IP v | IP Interface<br>Interface Name<br>VLAN Name<br>IPv4 Address<br>Netmask<br>Interface Admin<br>Maximum 4 e<br>Interface Name<br>System<br>IP_Trans | Settings<br>24<br>State En<br>VLAN Name<br>default<br>Transfer | (255.255.255.0)<br>habled<br>IPv4 Address<br>10.90.90.90<br>192.168.10.250 | Netmask<br>255.0.00<br>255.255.0     | Admin<br>State<br>Enabled<br>Enabled | Link State<br>Link Up<br>Link Down | IPv6<br>IPv6<br>IPv6 | Add<br>Delete<br>Delete<br>Delete |

g. Wiederholen Sie die Schritte "A" – "F" um allen entsprechenden IP Interfaces anzulegen

| DGS-1500-28                                                                                                    | IP Interfa  | ice Settin   | gs    |                |               |                |            | <u> </u> | Safeguard |
|----------------------------------------------------------------------------------------------------|-------------|--------------|-------|----------------|---------------|----------------|------------|----------|-----------|
| € € VLAN                                                                                                    |             |              | -     |                |               |                |            |          |           |
| E L2 Functions                                                                                                    | Interface N | ame          |       |                |               |                |            |          |           |
| IP Interface                                                                                                    | VLAN Nam    | e            |       |                |               |                |            |          |           |
| IPv6 Neighbor Settings                                                                                                    | IPv4 Addre  | 5S           |       |                |               |                |            |          |           |
|                                                                                                    | Netmask     |              | 24 (2 | 55.255.255.0)  | -             |                |            |          |           |
| IPv6 Static Route                                                                                                    | Interface A | dmin State   | Enab  | led            | -             |                |            |          |           |
| ARP                                                                                                    |             |              |       |                |               |                |            |          | Add       |
| € © QoS                                                                                                    | 🥒 Maximu    | n 4 entries. |       |                |               |                |            |          |           |
| ure for the security for the security f | Interface N | ame VLAN N   | ame   | IPv4 Address   | Netmask       | Admin<br>State | Link State | IPv6     | Delete    |
| ACL                                                                                                    | System      | default      |       | 10.90.90.90    | 255.0.0.0     | Enabled        | Link Up    | IPv6     | Delete    |
| SNMP     Monitoring                                                                                                    | IP_Trans    | Transfe      | r     | 192.168.10.250 | 255.255.255.0 | Enabled        | Link Down  | IPv6     | Delete    |
|                                                                                                    | IP_Client_  | A_C Client A | C     | 192.168.20.1   | 255.255.255.0 | Enabled        | Link Down  | IPv6     | Delete    |
| Anter anter viele 2 ? ?                                                                                                    | IP_Client_  | B Client B   |       | 192.168.30.1   | 255.255.255.0 | Enabled        | Link Down  | IPv6     | Delete    |

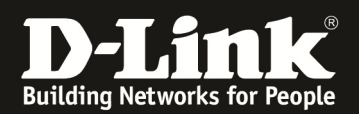

| DGS-1500-28                                                                                                    | System Settings                                                                                                    |                                                                                                    | Safeguard |
|----------------------------------------------------------------------------------------------------|----------------------------------------------------------------------------------------------------|----------------------------------------------------------------------------------------------------|-----------|
| OHCP Auto Configuration     DHCP/BOOTP Relay     DHCP/BOOTP Relay     DHCPV6 Relay Settings     DHCPv6 Relay Settings     DHCPv6 Relay Settings      | Interface Name<br>VLAN Name<br>Interface Admin State<br>IPv4 Address<br>Netmask<br>Gateway<br>DHCP Option 12 State:<br>DHCP Option 12 Host Name | System         default         Enabled       ▼         10.90.90.90         8 (255.0.0.0)       ▼         0.0.0.0         Disabled       ▼         DGS-1500-28          |           |
| CL<br>SNMP                                                                                                    | System Information                                                                                                    |                                                                                                    | Αρριγ     |
| DGS-1500-28 System System Port Settings DHCP Auto Configuration DHCP Auto Configuration DHCP Auto Configuration DHCP Auto Configuration DHCP Auto Configuration DHCP Auto Configuration DHCP & Relay Settings DHCP & Relay Settings DHCP & Relay S | System Settings                                                                                                    | System         default         Enabled       ▼         10.90.90.90         24 (255.255.255.0)       ▼         10.90.90.90         Disabled       ▼         DGS-1500-28 | Apply     |
| C SNMP                                                                                                    | System Information                                                                                                    |                                                                                                    |           |

h. Passen Sie die System IP-Adresse und Subnetzmaske an (z.B. 10.90.90/24)

### [Anlegen der 0/0 (Default) Route]

- 4.) Gehen Sie in das Menü L3 Functions und auf das Untermenü IPv4 Static Route
  - a. Bei IPv4 Address tragen Sie das Zielnetz (z.B. 0.0.0.0 = ALLES) ein
  - b. Bei Netmask tragen Sie die Zielnetzmaske (z.B. 0.0.0.0 = ALLES) ein
  - c. Bei Gateway tragen Sie den next Hop Router (z.B. 192.168.10.1) ein
  - d. Bei Metric tragen Sie die Kosten für diese Route ein (z.B. 1)
  - e. Mit "Add" bestätigen Sie diese Einstellungen

| DGS-1500-28                | Static Route      | Settings |         |        |          |        |        | Safeguard |
|----------------------------|-------------------|----------|---------|--------|----------|--------|--------|-----------|
| 🖲 🚰 VLAN                   |                   |          |         |        |          |        |        |           |
| E E L2 Functions           | IPv/ Address      | 0.0.0.0  |         |        |          |        |        |           |
| 🖻 🎯 L3 Functions           | II V4 Address     | 0.0.0.0  |         |        |          |        |        |           |
| IP Interface               | Netmask           | 0 (0.0   | .0.0)   | -      |          |        |        |           |
| 📄 🖹 IPv6 Neighbor Settings | Cataviau          | 100.46   | 0.40.4  |        |          |        |        |           |
|                            | Galeway           | 192.10   | 8.10.1  |        |          |        |        |           |
| IPv4 Routing Table Finder  | Metric (1-65535)  | 1        |         |        |          |        |        |           |
| IPv6 Static Route          |                   |          |         |        |          |        |        |           |
| IPv6 Routing Table Finder  | Backup State      | Prima    | ry      | -      |          |        |        |           |
| ARP                        |                   |          |         |        |          |        |        | Add       |
| 🗄 🎬 Single IP Manangement  | Total Catrica - 0 |          |         |        |          |        |        | Add       |
|                            | Total Entries : 0 |          |         |        |          |        |        |           |
| E Security                 | IPv4 Address      | Netmask  | Gateway | Metric | Protocol | Backup | Status | Delete    |
| AAA                        |                   |          |         |        |          |        |        |           |
| ACL                        |                   |          |         |        |          |        |        |           |
| SNMP                       |                   |          |         |        |          |        |        |           |
| - m Manifesian             |                   |          |         |        |          |        |        |           |

- 7 -

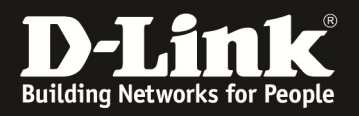

| ▶ DGS-1500-28<br>                                                                                                    | Static F                                                                | Route Sett                              | ings        |                         |             |                    |                   |                    | Safeguard        |
|----------------------------------------------------------------------------------------------------|-------------------------------------------------------------------------|-----------------------------------------|-------------|-------------------------|-------------|--------------------|-------------------|--------------------|------------------|
| VLAN     L2 Functions     L3 Functions     Phterace     Pherece     Physical Static Route     Physical Static Route | IPv4 Addr<br>Netmask<br>Gateway<br>Metric (1-<br>Backup S<br>Total Entr | ess<br>65535)<br>tate<br>ies : <b>1</b> | 24 (255.25  | 5.255.0) ·              | •           |                    |                   |                    | Add              |
| AAA<br>ACL<br>SNMP<br>Monitoring                                                                                                    | IPv4 Add<br>0.0.0.0                                                     | ress Netr<br>0.0.0                      | nask<br>D.O | Gateway<br>192.168.10.1 | Metric<br>1 | Protocol<br>Static | Backup<br>Primary | Status<br>Inactive | Delete<br>Delete |

## Bitte pflegen Sie anschließend an Ihrem Gateway die entsprechenden Rückrouten ein.

Diese können z.B. so aussehen:

am Internetgateway 192.168.10.1/24

Netz 192.168.20.0/24 -> next Hop Router (DGS-1500-xx) -> Gateway IP 192.168.10.250

Netz 192.168.30.0/24 -> next Hop Router (DGS-1500-xx) -> Gateway IP 192.168.10.250

| List of Static Routes |            |              |               |                |           |        |        |         |  |  |
|-----------------------|------------|--------------|---------------|----------------|-----------|--------|--------|---------|--|--|
|                       | Name       | Destination  | Subnet Mask   | Gateway        | Interface | Metric | Active | Private |  |  |
|                       | Client_A_C | 192.168.20.0 | 255.255.255.0 | 192.168.10.250 | LAN       | 10     | Yes    | No      |  |  |
|                       | Client_B   | 192.168.30.0 | 255.255.255.0 | 192.168.10.250 | LAN       | 10     | Yes    | No      |  |  |